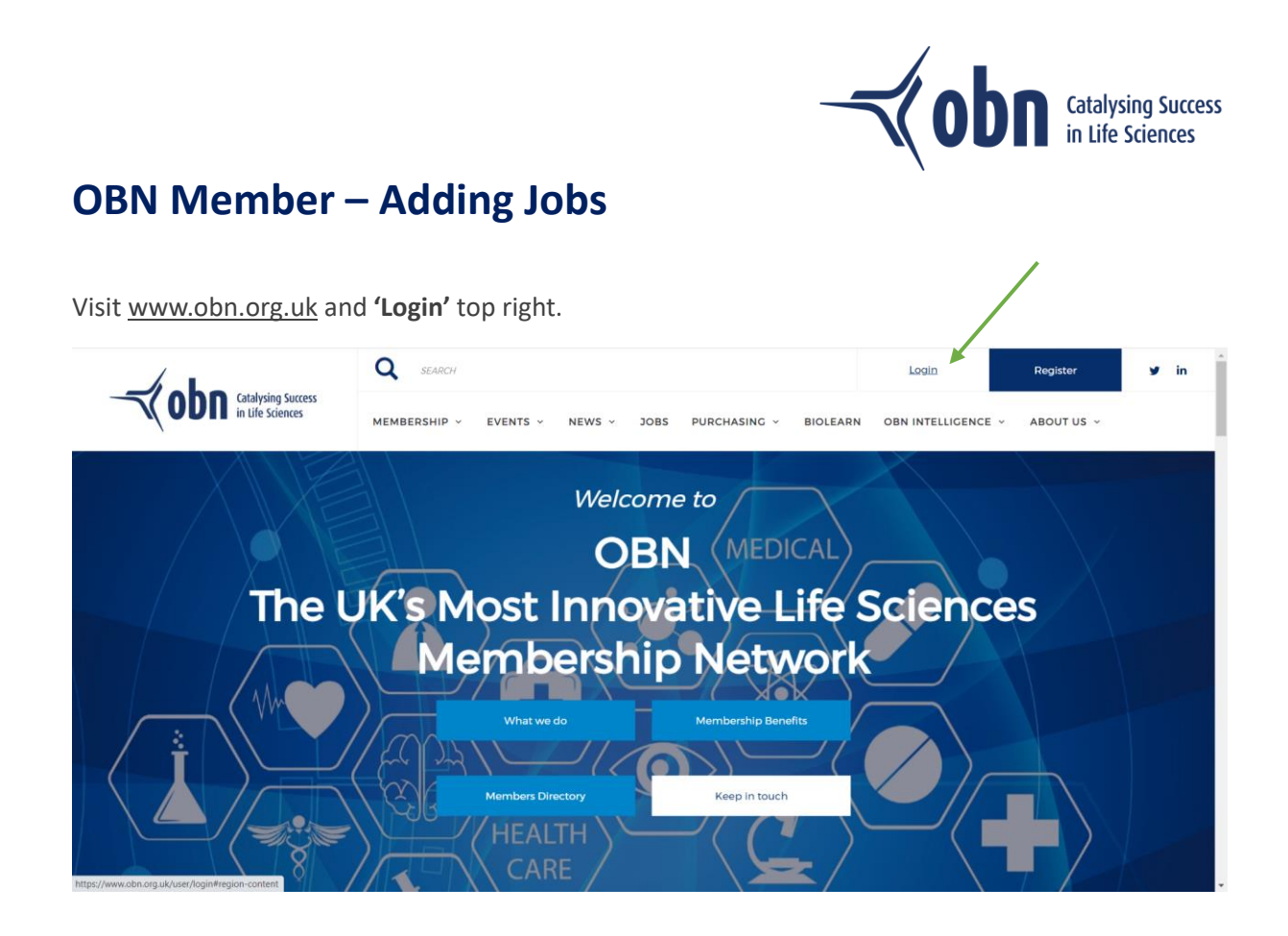

Use the email address and password created for your Glue Up account (if you haven't registered for a Glue Up account – click 'Register'), and if you can't remember your password, click 'Forgot Password?'.

|                              | Q SEARCH                                                                                                    | Login               | Register   | y in |
|------------------------------|----------------------------------------------------------------------------------------------------|---------------------|------------|------|
| <b>UDII</b> in Life Sciences | Log in                                                                                                    | × ELLIGENCE ~       | ABOUT US 👻 |      |
|                              | Login into your account on the OBN platform.<br>If you are an OBN Member you can post News and Jobs, use the OBN Community                                                                |                     |            |      |
|                              | functions, including the direct messaging service between Members, alter your<br>communication preferences, easily sign up and pay for events and renew your<br>Membership.               |                     |            |      |
| The L                        | Please note that if your company is a Member but you cannot access Member<br>functions either contact us or the lead contact at your company so that your<br>permissions can be activated | ence                | es         |      |
|                              | As a non-Member you can manage your profile and communication preferences,<br>register for events and become a Member.                                                                    |                     |            |      |
|                              | Utername*                                                                                                    |                     |            |      |
|                              | Password                                                                                                    | $\rangle \rangle -$ |            |      |
|                              | Log in Forgot Password?                                                                                                    |                     |            |      |
|                              |                                                                                                    |                     |            |      |

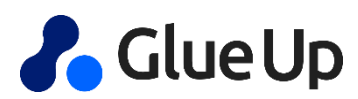

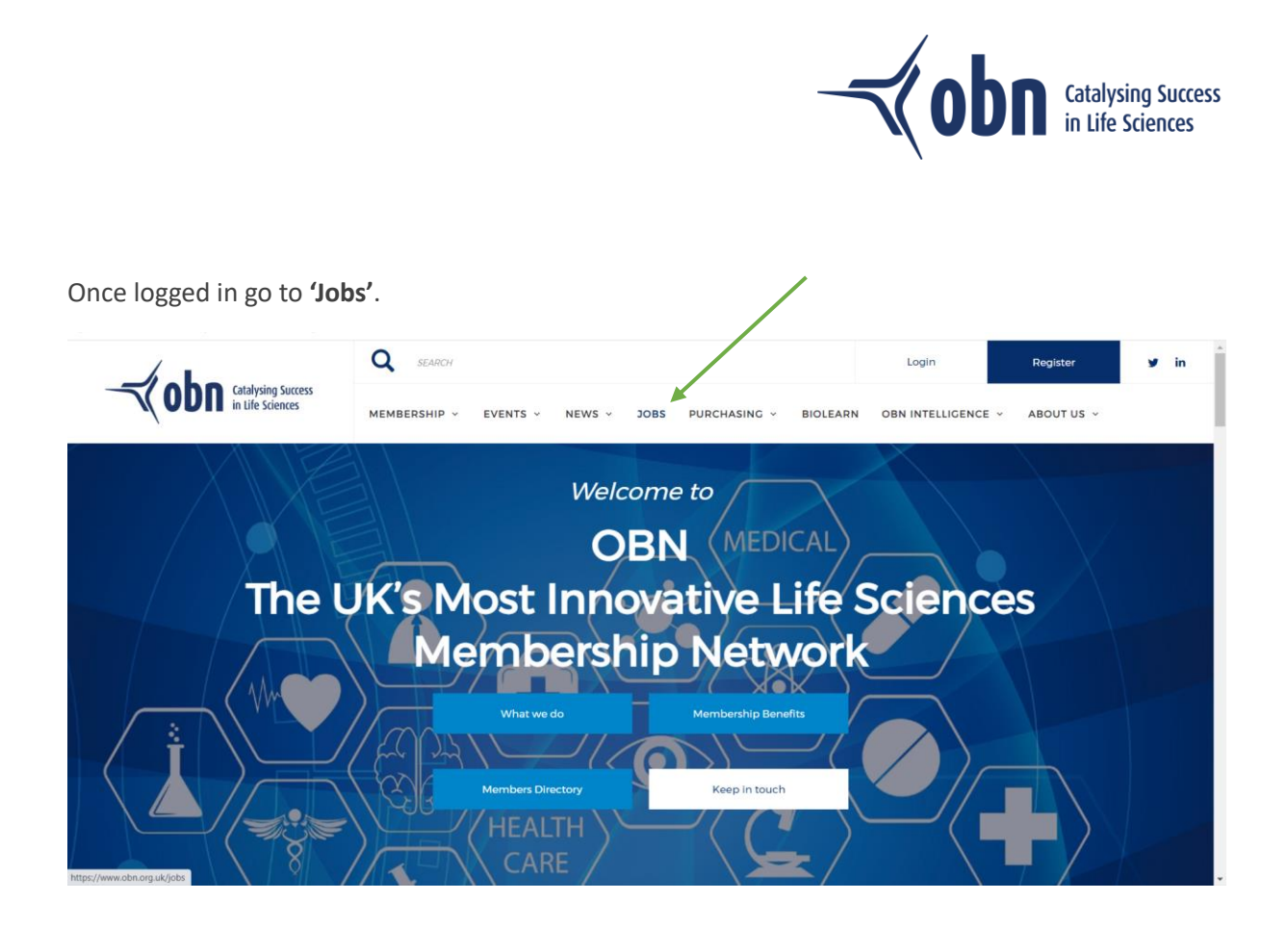

Here you'll be able to view all job posts. Click 'Create a Job Post' to add your job to the list.

|                                        | Q SEARCH                                                                                                    | Logout My Profile 😏 i                                                                                                    |
|----------------------------------------|----------------------------------------------------------------------------------------------------|----------------------------------------------------------------------------------------------------|
| Catalysing Success<br>in Life Sciences | MEMBERSHIP - EVENTS - NEWS - JOBS PURCHASING -                                                                                                    | BIOLEARN OBN NTELLIGENCE - ABOUT US -                                                                                                    |
| Home > jobs                            |                                                                                                    |                                                                                                    |
| industry 🛞 Loc                         | tions Q Search Create                                                                                                    | a Job Post - Cateedhama                                                                                                    |
|                                        |                                                                                                    | Part Littler Part and the      Annu Part and the      Annu Part and      Annu Part and      Annu Part and the      Annu Part and the |
| The Rosalind<br>Franklin Institute     | 2 week sep 1 oktrol<br>The Rosalind Franklin Institute is currently expanding and looking to recruit Senior Re<br>Software Engineers (RSE) for its Artificial Intelligence and informatics Theme. RSE is a<br>title with its own institute, find more on the definition of the role here Integ/Joseice/<br>successful candidate will be working 50% as part of the Core team who maintain ins<br>Data and Compute infrastructure as well as working 50% collaboratively with our res-<br>project teams, to provide expert advice and assistance as they tackle challenging pro-<br>across the scientific disciplines at the Franklin. | esearch<br>a protected<br>rise org/ A<br>tithute wide<br>search<br>balems                                                                                                    |
| The Rosalind<br>Franklin Institute     | Postdoctoral Research Associate (10281)<br>2 weeks age   UK<br>We are currently seeking a highly motivated postdoctoral research associate to join o<br>Structural Biology theme at the Rosalind Franklin Institute. The post is funded by UKI<br>of the IMACINE European Consortium. This pan-European collaboration aims to bring<br>next generation methods for imaging biology across scales. This post is almed at disc                                                                                                    | ur<br>RI as part<br>getogether<br>reming the                                                                                                    |
|                                        | application of cryo-plasma riss for volumetric and electron imaging to enable molec<br>imaging with high throughput and on a grand scale.                                                                                                    | EVERY TRAINING FOR LIFE                                                                                                    |

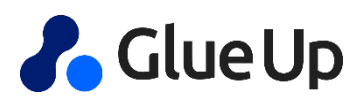

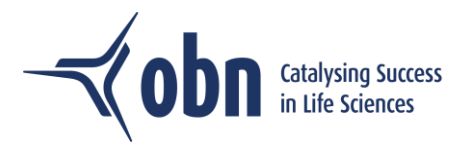

Complete the following sections:

Title – Add your job title
Summary – Add summary text for the preview of the job post
Body – Add full copy of the job details
Job Type – Select from the drop down menu
Job Sector – Select from the list of options
General Location - Select from the drop down menu
Job Contact – Choose either Email or Link URL for the contact details
File – Upload job specification or other corresponding documents
Company Name – Add your company name
Company Logo – Upload your company logo
Company Address – Add your company address
Company Website – Add your company web address

'Submit' your news article to be approved by OBN.

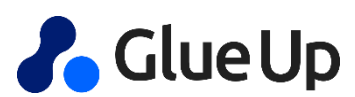